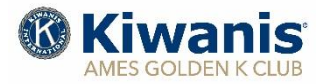

# Monthly Program Newsletter

# December 2020

# **Upcoming Programs:**

| Dec. 03 | "The Turkey Federation," Gretta Irwin, Executive Director, ITF, Ames        |
|---------|-----------------------------------------------------------------------------|
| Dec. 10 | "The Multiple Effects of Media Violence (Including the Positive Ones!),     |
|         | Dr. Doug Gentile, Professor, Psychology Dept, ISU                           |
| Dec; 17 | "DOT Construction Plans in Ames Area/I-35", Terry Loonan, District Planner, |
| Dec. 24 | Holiday Break – No Meeting                                                  |

All meetings will be conducted using ZOOM video conferencing technology beginning at 9:00 a.m. Meeting access on ZOOM available at 8:45 am. Adjournment at 10:00 am. For ZOOM link information, see instructions at bottom of page.

| invocation, framor, and i aper franci Schedule |                  |                  |                  |                   |                  |  |
|------------------------------------------------|------------------|------------------|------------------|-------------------|------------------|--|
|                                                | Dec. 03          | Dec. 10          | Dec. 17          | Dec. 24           |                  |  |
| invocation                                     | Don Muff         | Mark Lohafer     | Steve Olson      | None              |                  |  |
| Humor                                          | Mark Lohafer     | Duane Brodie     | Larry Johnson    | None              |                  |  |
|                                                |                  |                  |                  |                   |                  |  |
| Paper Trailer                                  | Week beg. Dec. 6 | Week beg. Dec 13 | Week beg. Dec 20 | Week beg. Dec. 27 | Week beg. Jan 03 |  |
|                                                | Jim Penney       | Jim Thielen      | John Arthur      | Keith Folkman     | Terry Wycoff     |  |

#### Invocation, Humor, and Paper Trailer Schedule

# Birthdays this Month – November 202006Bruce Wight12Gerri Bugg23Gene Pollmann26Harry Budd

# WEEKLY MEETING – WEBSITE

**Did you miss a meeting and would like to view the meeting and speaker?** We are now storing videos of our regular Thursday meetings on YOU TUBE and you can view the meeting using the "MEMBERS ONLY" section of our website. You need your **GK Username and Password.** Follow the instructions in the text box below:

**Member Access Procedures.** Golden K Kiwanis wanting to access a video of a posted meeting would follow this procedure:

- 1. Open the website <u>amesgoldenk.org</u> as you normally do.
- 2. Move your mouse pointer to the MEMBERS tab on the top right of the homepage.
  - a. If you're not logged into MEMBERS, you cannot proceed without logging in.
  - b. Login with your Ames GK username and your passcode.
  - c. When logged in, then again put your mouse pointer over MEMBERS.
- 3. On the menu that appears, CLICK "Recent meeting videos."
- 4. Select the video you are interested in and CLICK it.
- 5. If it does not start playing automatically, the video will have an icon like this
- 6. CLICK that icon to make the video play.
- 7. Notes:
  - a. Be sure your sound is turned ON.

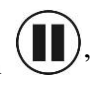

- b. You can stop anytime by clicking the icon
- c. Press <ESC> to escape when finished